# ShapeOps

| Description   |  |  |  |
|---------------|--|--|--|
| Introduction  |  |  |  |
| Start         |  |  |  |
| Enable plugin |  |  |  |
| Create assets |  |  |  |

#### Operate

Mouse

Left Button

**Right Button** 

Keyboard

#### Shape

1.Toolbar

2.Draw Tools

FreeDraw

Ops

- 3.Selection Menu
- 4.View Mode
- 5.Show Flag

6.Build Setting

Build

Options

Reference Image

Reference dxf

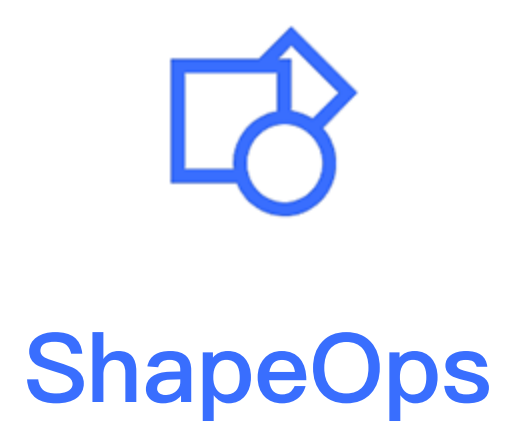

Unreal Engine Code Plugin

# Description

ShapeOps is a 2D geometric shape drawing tool, which contains a lot of 2D geometric shapes, draw irregular 2D shapes through various operations and combinations, and generates meshes or alpha channel images from shapes.

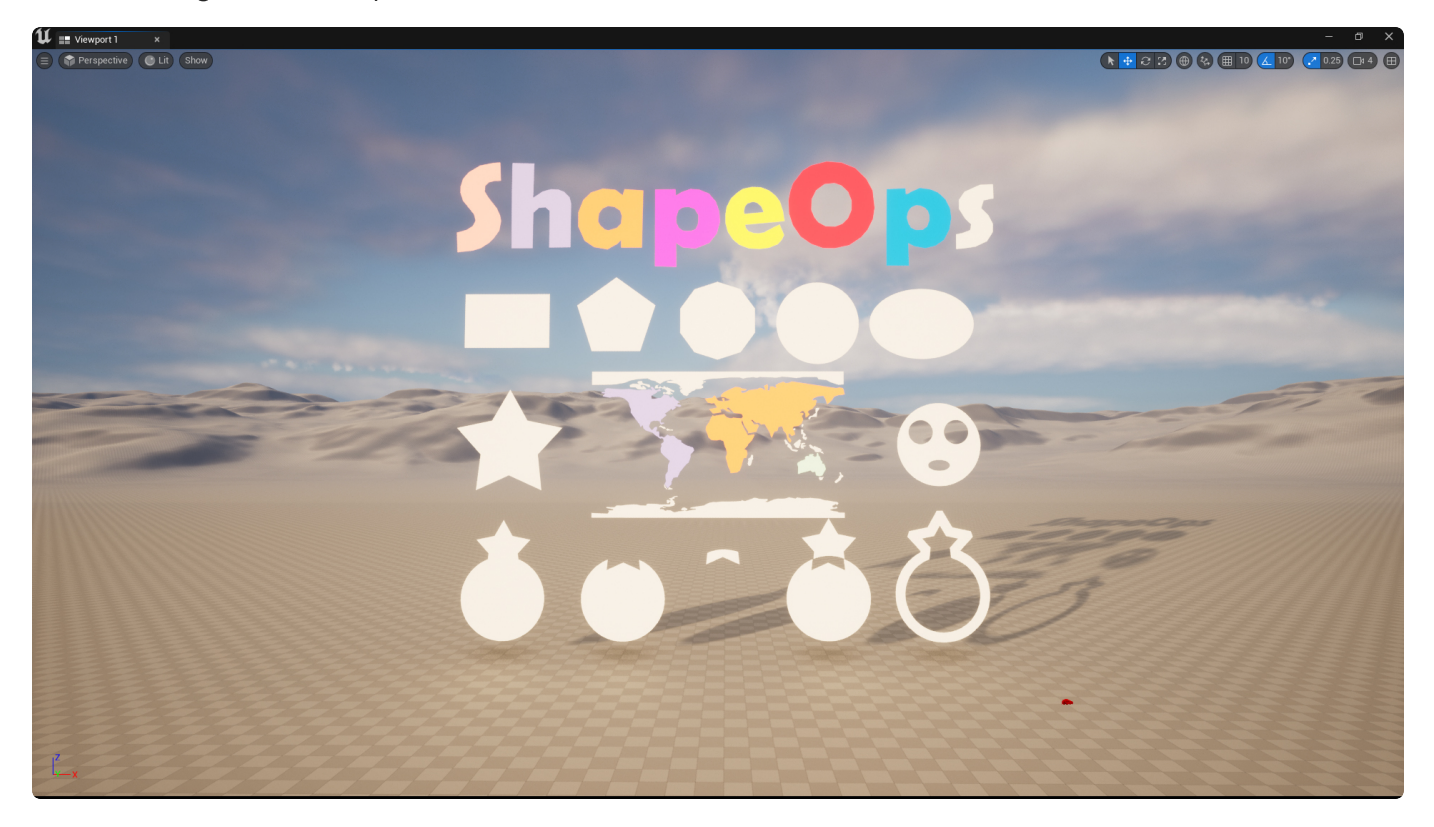

# Introduction

### Features:

- Various basic geometric shapes and parametric drawing methods, including PolyPath, Polygon, Rectangle, Circular, etc.
- Various geometric shape edit tools, including copy, flip, PolyPath and Polygon interconversion, pivot translate, length measure,etc.
- Various geometric shape operations, including Union, Difference, Intersection, Offset, etc.
- Custom prefab shape library.
- Screenshot can output alpha channel and export mask image assets through geometric shapes.
- Custom shape prefab library, and easy reuse of edited shapes
- Export static mesh from shape asset or drag directly into viewports to generate mesh actor

### Code Modules:

- KSHouseBuilder
- KSHouseBuilderEditor

Documentation: Document

Important/Additional Notes:

#### Unit: millimeter

You can drag the shape asset to viewport directly, It can build the mesh automatically.

If you can't select the shape below, please modify the "ZOrde" in the property panel.

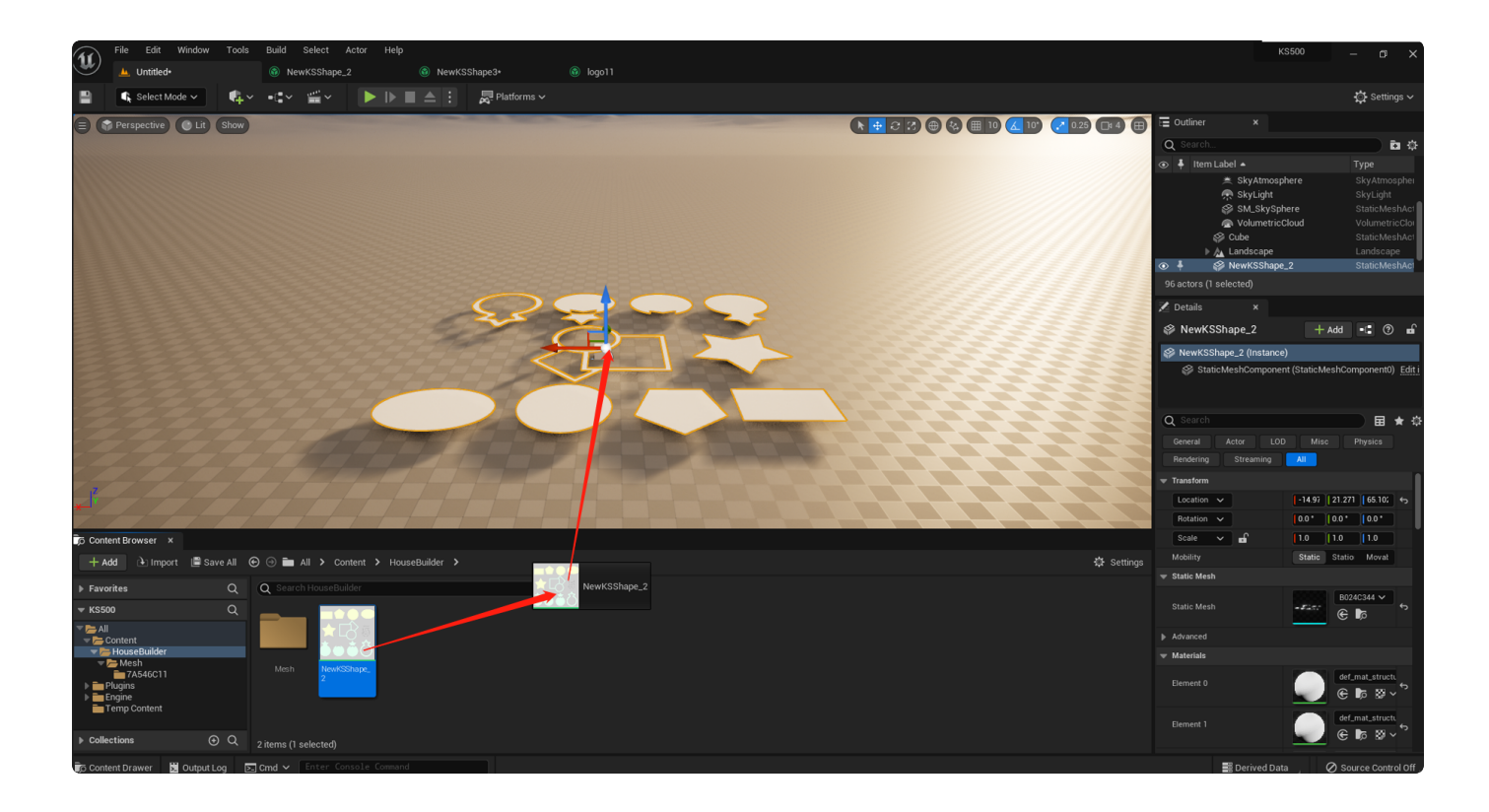

Start

### Enable plugin

| AN         | File Edit Window Tools     | Help      |                                                                                                    | – a ×       |
|------------|----------------------------|-----------|----------------------------------------------------------------------------------------------------|-------------|
| U)         | 📥 Untitled                 | Plugins x |                                                                                                    |             |
| - <b>1</b> | A Search                   |           |                                                                                                    | A Sottings  |
|            |                            |           |                                                                                                    | Sectings    |
| æ.         |                            | 423       | Installed > KS1ools                                                                                                    |             |
|            |                            | 120       | A ShapeOps                                                                                                    | Version 1.4 |
|            | INSTALLED                  | 2         | 🗢 🛛 🔀 Quickly creates 2D geometric shape assets through a variety of drawing methods, generates meshes or alpha channel images from shapes. | kadadaka    |
|            | KSTools                    | 1         | 🔁 🖌 Edit 🗇 Package 🖉 Documentation 🗭 Support                                                                                                |             |
|            | Mixed Reality              | 1         |                                                                                                    |             |
|            |                            |           |                                                                                                    |             |
| Ť 1        | BUILI-IN                   | 421       |                                                                                                    |             |
|            |                            | 1         |                                                                                                    |             |
|            | Accessibility              | 3         |                                                                                                    |             |
|            | Advertising                | 1         |                                                                                                    |             |
|            |                            | 8         |                                                                                                    |             |
|            | Analytics                  | 5         |                                                                                                    |             |
|            | Android                    | 3         |                                                                                                    |             |
|            | Android Background Service |           |                                                                                                    |             |
|            | Animation                  | 17        |                                                                                                    |             |
|            |                            | Ig        |                                                                                                    |             |
|            | RookeroundUTTD             | 9<br>1    |                                                                                                    |             |
|            | BackgroundHTTP             |           |                                                                                                    |             |
|            | Bluenrinte                 |           |                                                                                                    |             |
|            | Build Distribution         | 2         |                                                                                                    |             |
|            | Cameras                    | 2         |                                                                                                    |             |
|            | Compositing                | 3         |                                                                                                    |             |
|            | Compression                | 2         |                                                                                                    |             |
|            | Computer Vision            |           |                                                                                                    |             |
|            | Content Browser            |           |                                                                                                    |             |
|            | Database                   |           |                                                                                                    |             |
|            | Dataprep                   |           |                                                                                                    |             |
|            | Denoising                  |           |                                                                                                    |             |
|            | Device Profile Selectors   |           |                                                                                                    |             |
|            |                            |           |                                                                                                    |             |
|            | Encoders                   |           |                                                                                                    |             |
|            | Examples                   |           |                                                                                                    |             |
|            | Experimental               |           |                                                                                                    |             |
|            |                            |           |                                                                                                    |             |
|            | 3ameplay                   |           |                                                                                                    |             |
|            | Geometry                   |           |                                                                                                    |             |
|            | Graphics                   |           |                                                                                                    |             |
|            | Importers                  |           |                                                                                                    |             |
|            | input                      |           |                                                                                                    |             |

### **Create assets**

You can create floor plan or simple shape assets through the right-click menu.

|                                                                                                    | Import to /Game/HouseBuilder     Add Feature or Content Pack     Add Quixel Content |                    |
|----------------------------------------------------------------------------------------------------|-------------------------------------------------------------------------------------|--------------------|
|                                                                                                    | FOLDER T New Folder CREATE BASIC ASSET                                              |                    |
|                                                                                                    | Elueprint Class                                                                     |                    |
|                                                                                                    | Level                                                                               |                    |
|                                                                                                    | () Material                                                                         |                    |
|                                                                                                    | Niagara System                                                                      |                    |
|                                                                                                    | Animation >                                                                         |                    |
|                                                                                                    | Blendables > Blueprints > Editor Utilities >                                        |                    |
|                                                                                                    | Foliage ><br>FX ><br>Gameplay ><br>Materials >                                      |                    |
| Content Browser ×                                                                                                    | Media >                                                                             |                    |
| 🕂 Add 🔃 Import 📲 Save All 😧 💮 🛅 All 🗲 Content 🗲 HouseBuilder 🔸                                                                                                    | Miscellaneous ><br>Paper2D >                                                        |                    |
| Favorites Q Q Search HouseBuilder 🛛 🖻 후 🗸                                                                                                    | Physics                                                                             |                    |
| K\$500 Q                                                                                                    | ShapeOps Sounds Sounds                                                              | Shape              |
| All Content Content Co | Textures ><br>User Interface >                                                      | ShapePrefabLibrary |
| Engine Mesh NewKSShape                                                                                                    |                                                                                     | KSShape            |

# Operate

### Mouse

#### Left Button

- Primitive selection.
- Click to draw polypath,polygon,rectangle...etc.

#### **Right Button**

- Cancel command.
- Hold down and drag to pan the canvas.

### Keyboard

•

# Shape

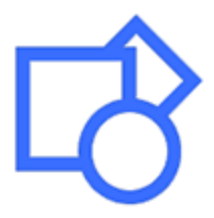

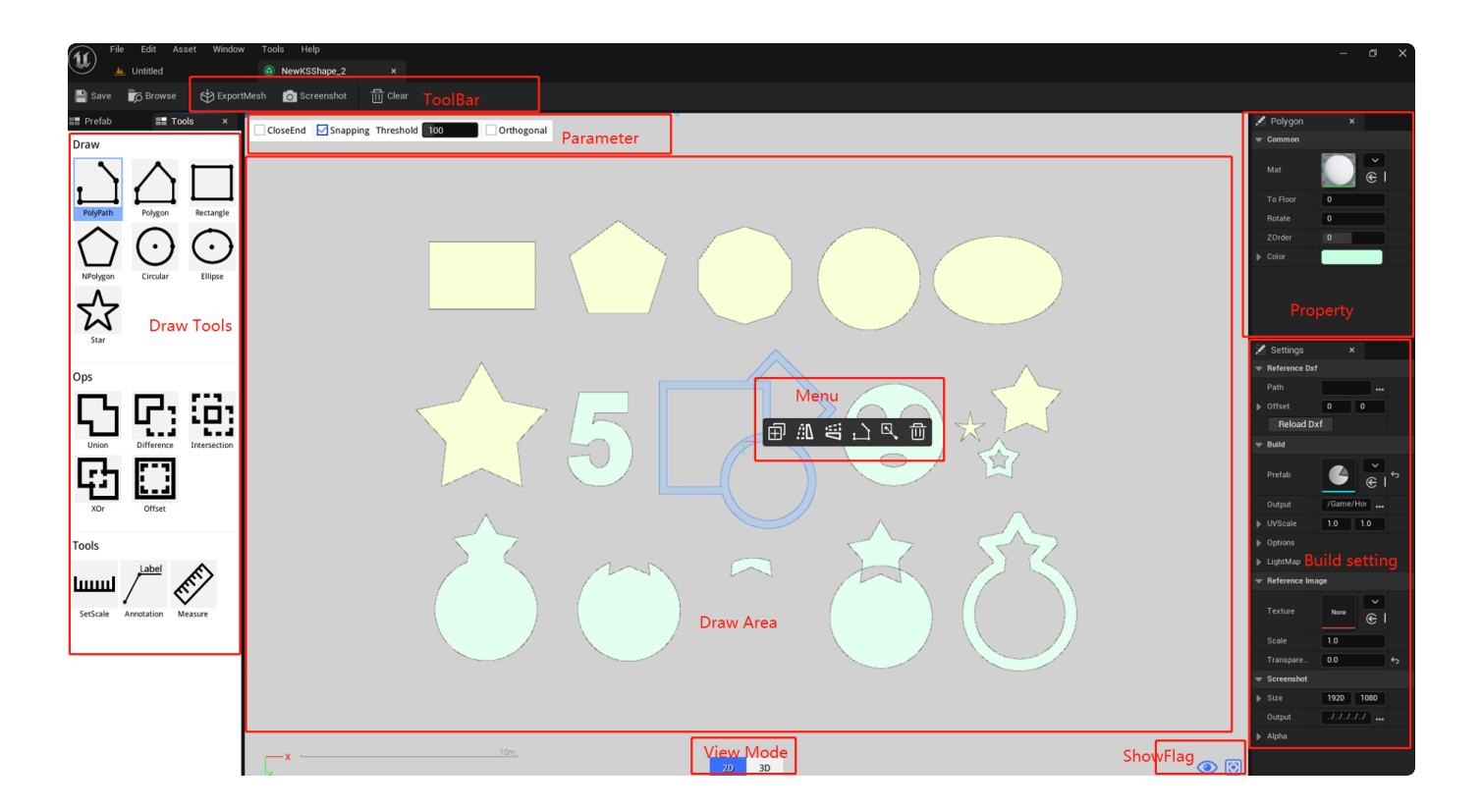

### 1.Toolbar

| lcon | Name       | Description                                         |  |
|------|------------|-----------------------------------------------------|--|
|      | ExportMesh | Export static mesh of the floor plan.               |  |
| Ó    | ScreenShot | Take a screenshot of the viewport.                  |  |
| Ш    | Clear      | Clear floor plan.<br>Note:Can't recover once clear. |  |

### 2.Draw Tools

| Draw       |              |              |
|------------|--------------|--------------|
| PolyPath   |              | Rectangle    |
| NPolygon   |              | Ellipse      |
| 5          |              |              |
| Ops        | _            |              |
| Union      | Difference   | Intersection |
| Kor<br>Xor | Offset       |              |
| Tools      |              |              |
| لسسا       |              | REFE S       |
| SetScale   | Annotation I | Measure      |

#### FreeDraw

Draw walls by segment or retangle.

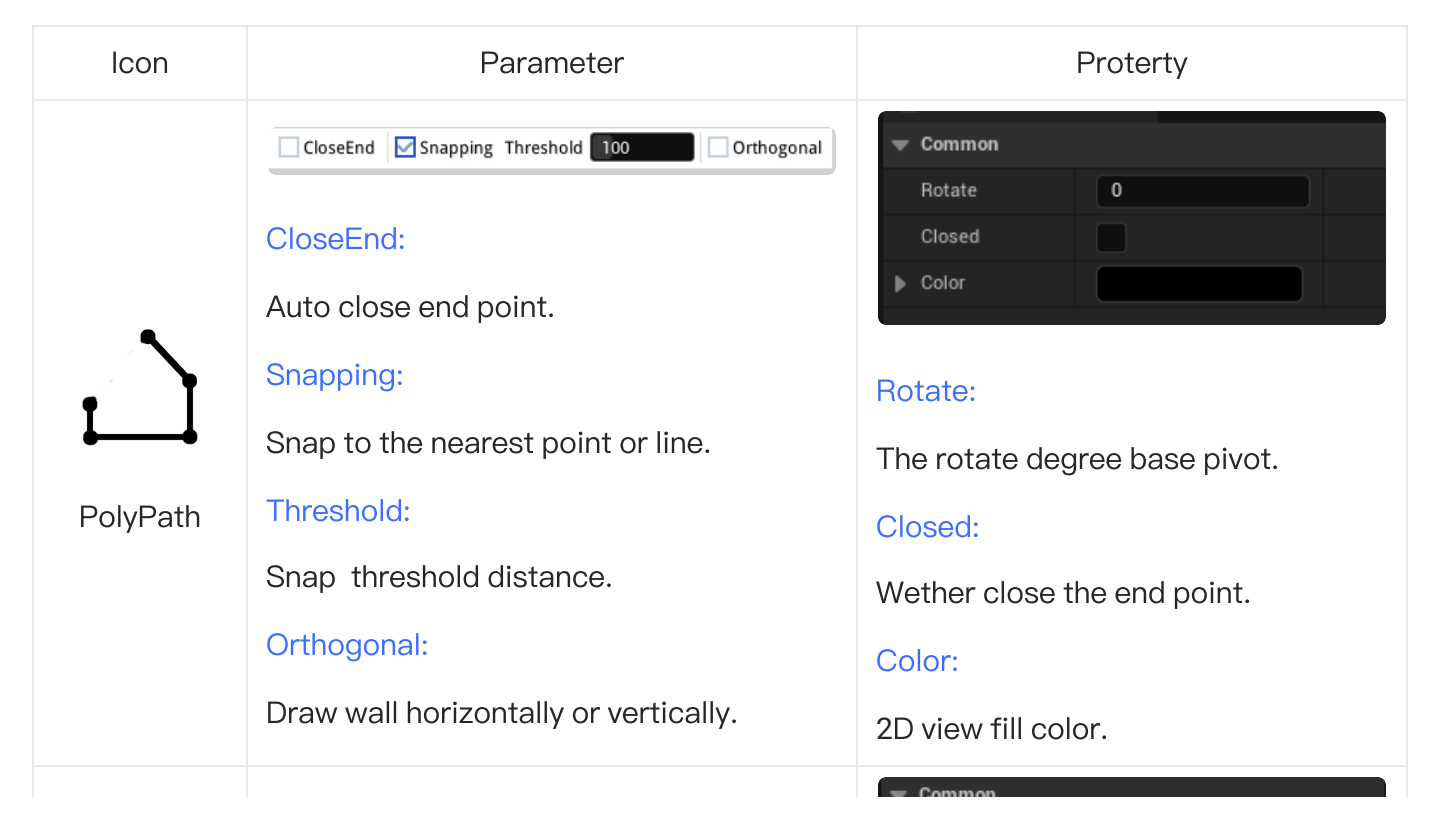

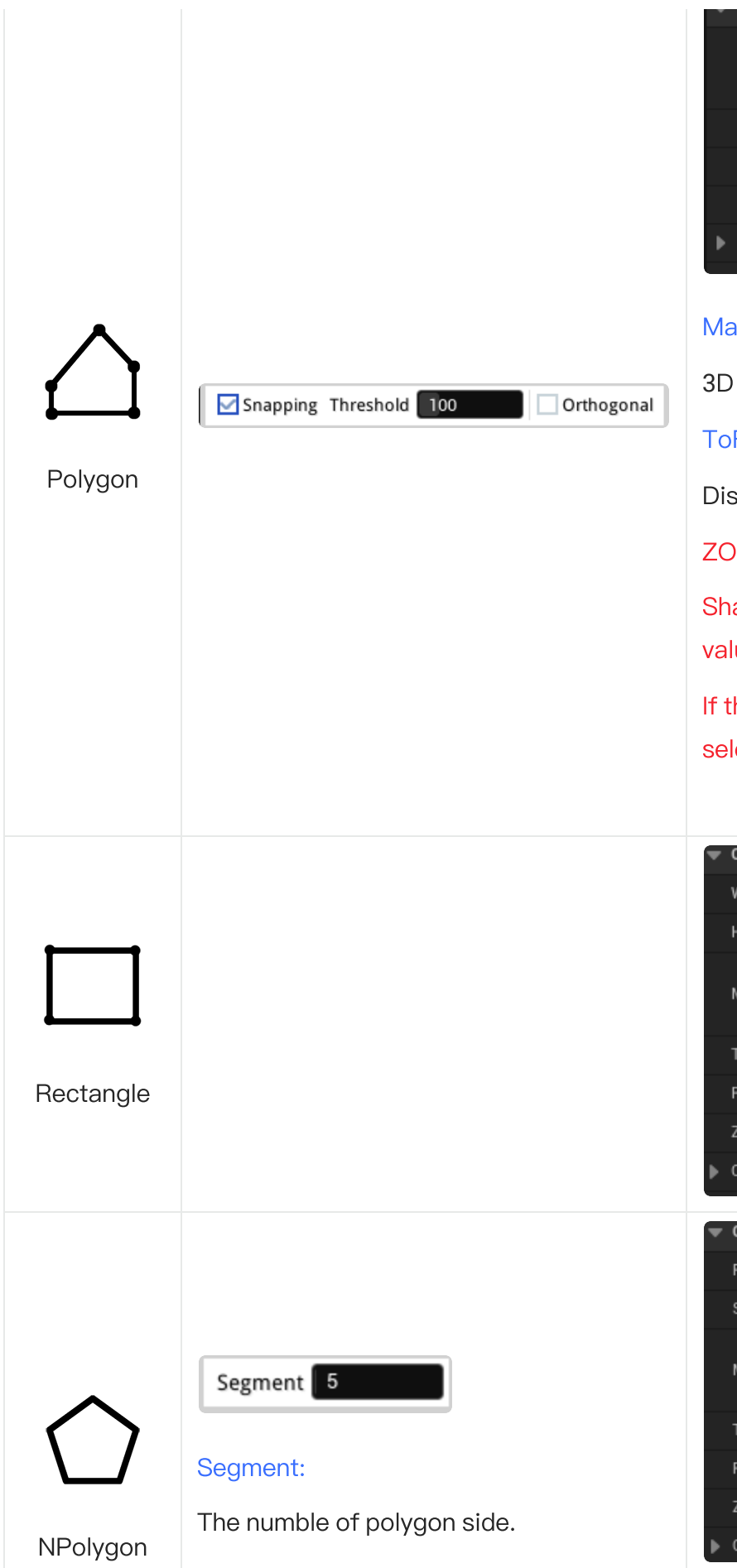

| • common |                  |
|----------|------------------|
| Mat      | def_ma ≻<br>€ ₿⊅ |
| To Floor | 0                |
| Rotate   | 0                |
| ZOrder   | 0                |
| Color    |                  |
|          |                  |

#### Mat:

3D mesh material.

#### ToFoor:

Distance to the floor(z value is 0).

#### ZOrder:

Shape order by layer. The lower the value, the lower the layer.

If the lower level shape cannot be selected, please modify this value

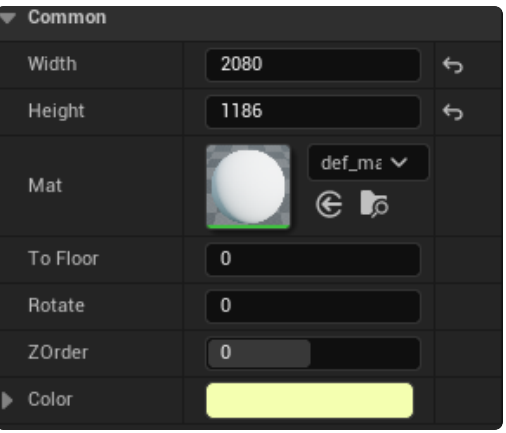

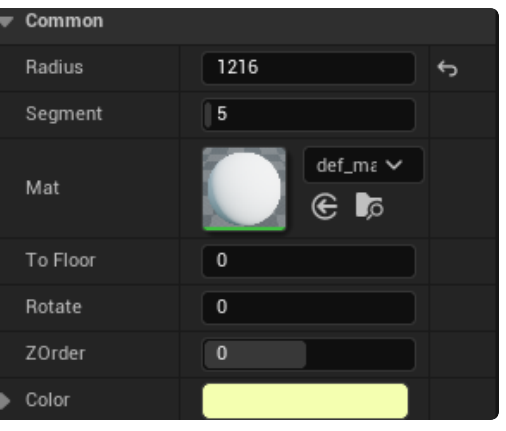

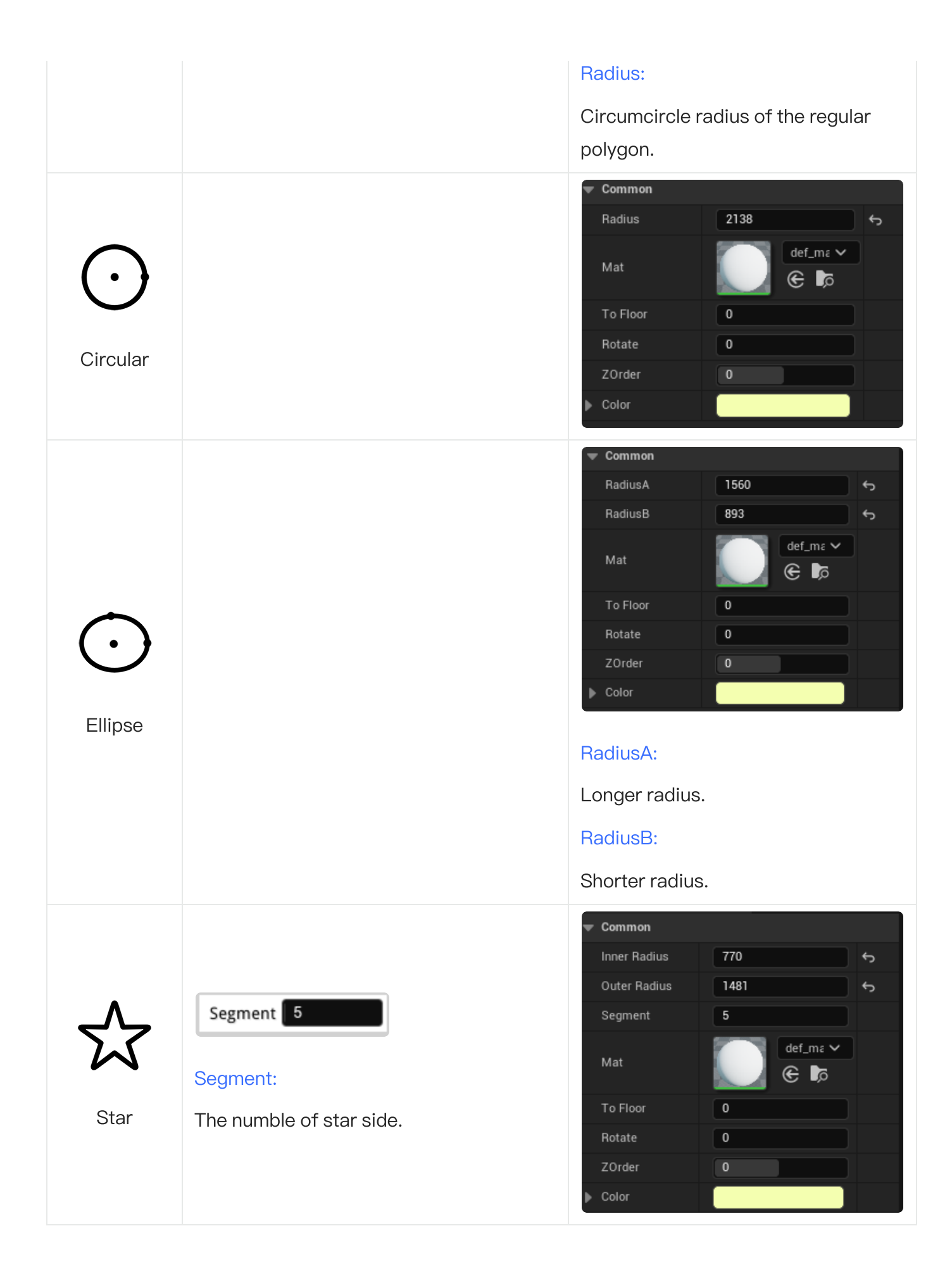

Ops

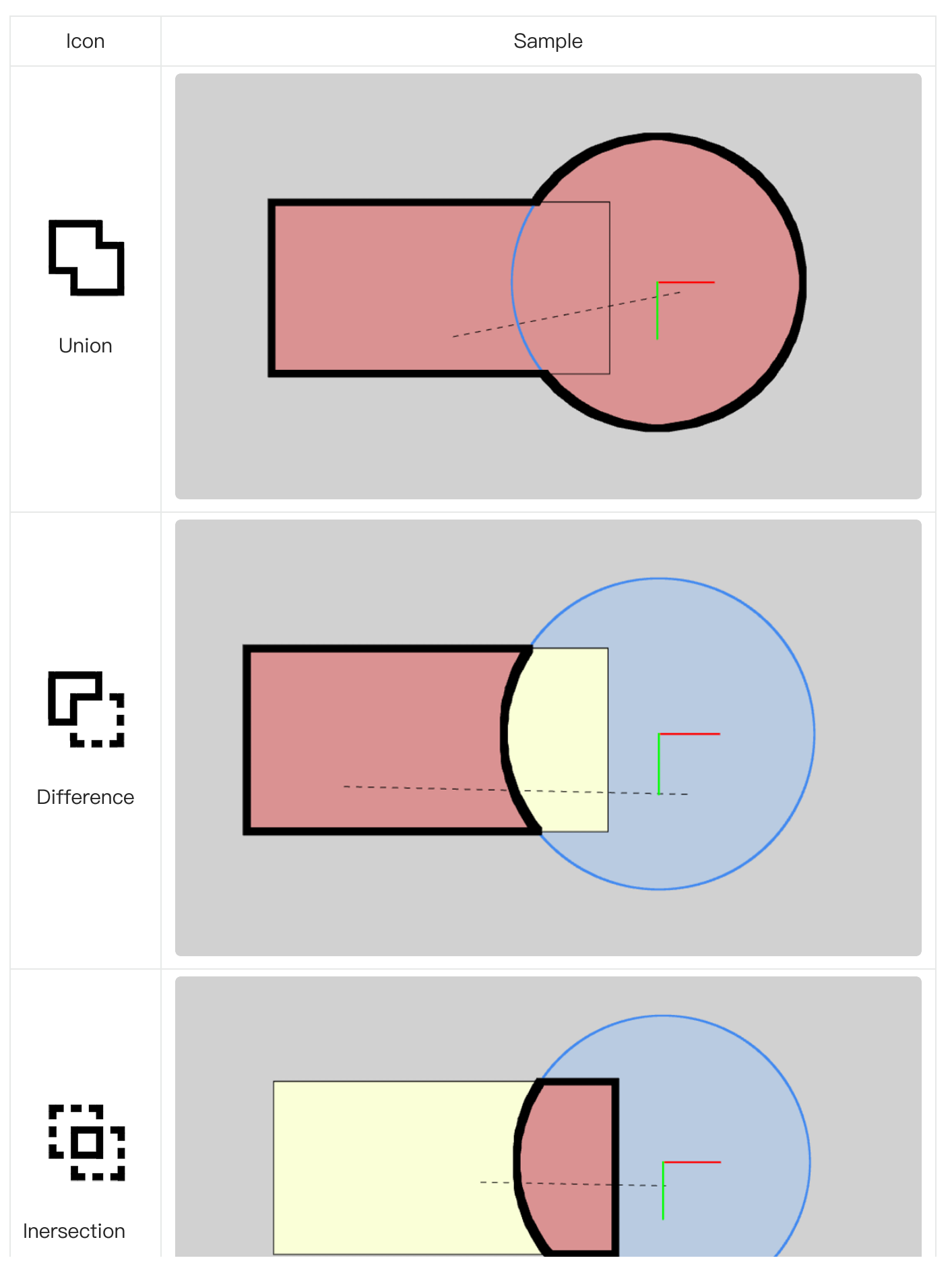

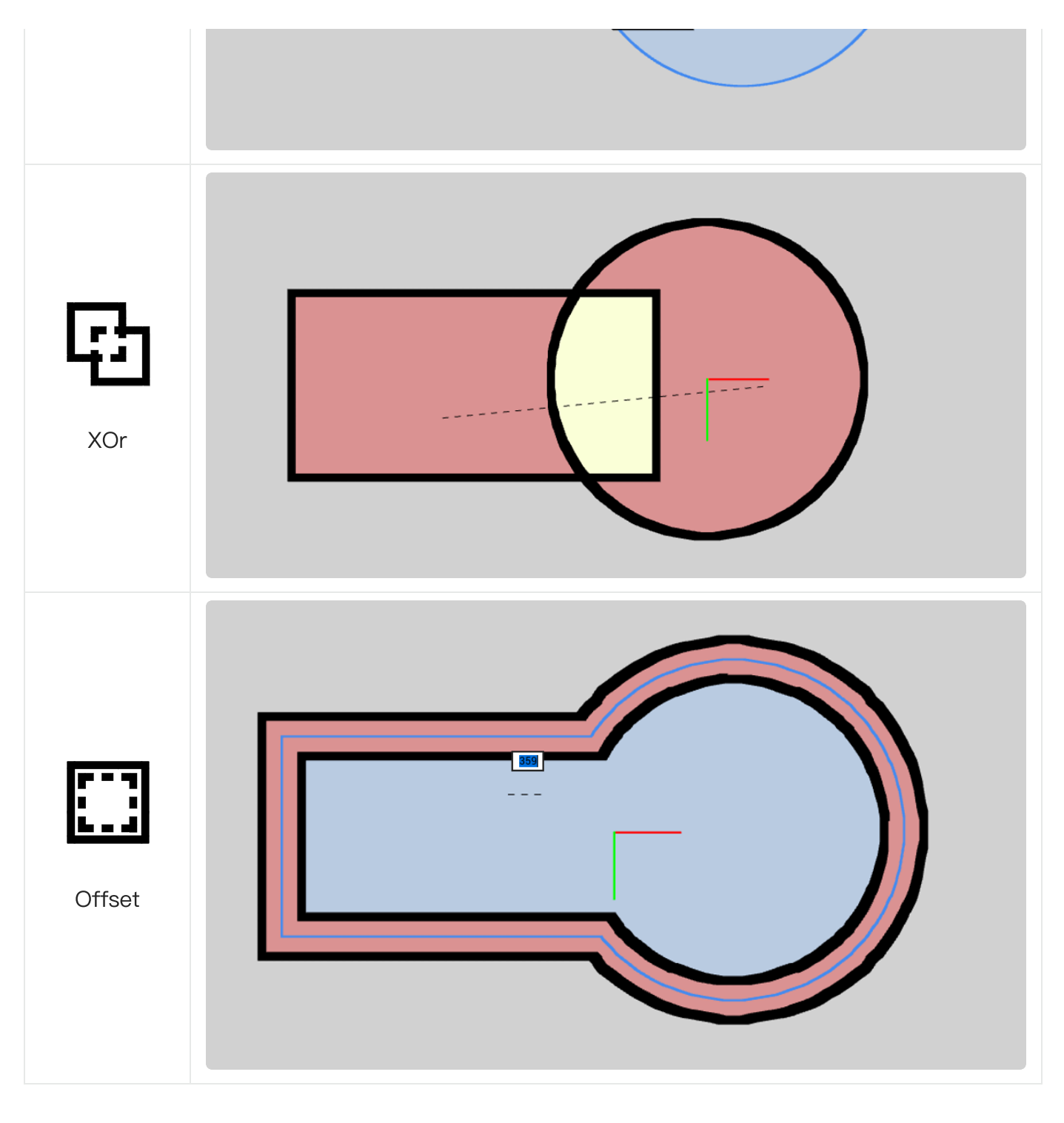

#### Offset Parameter

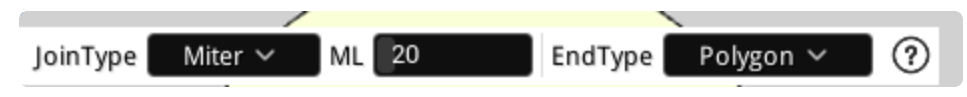

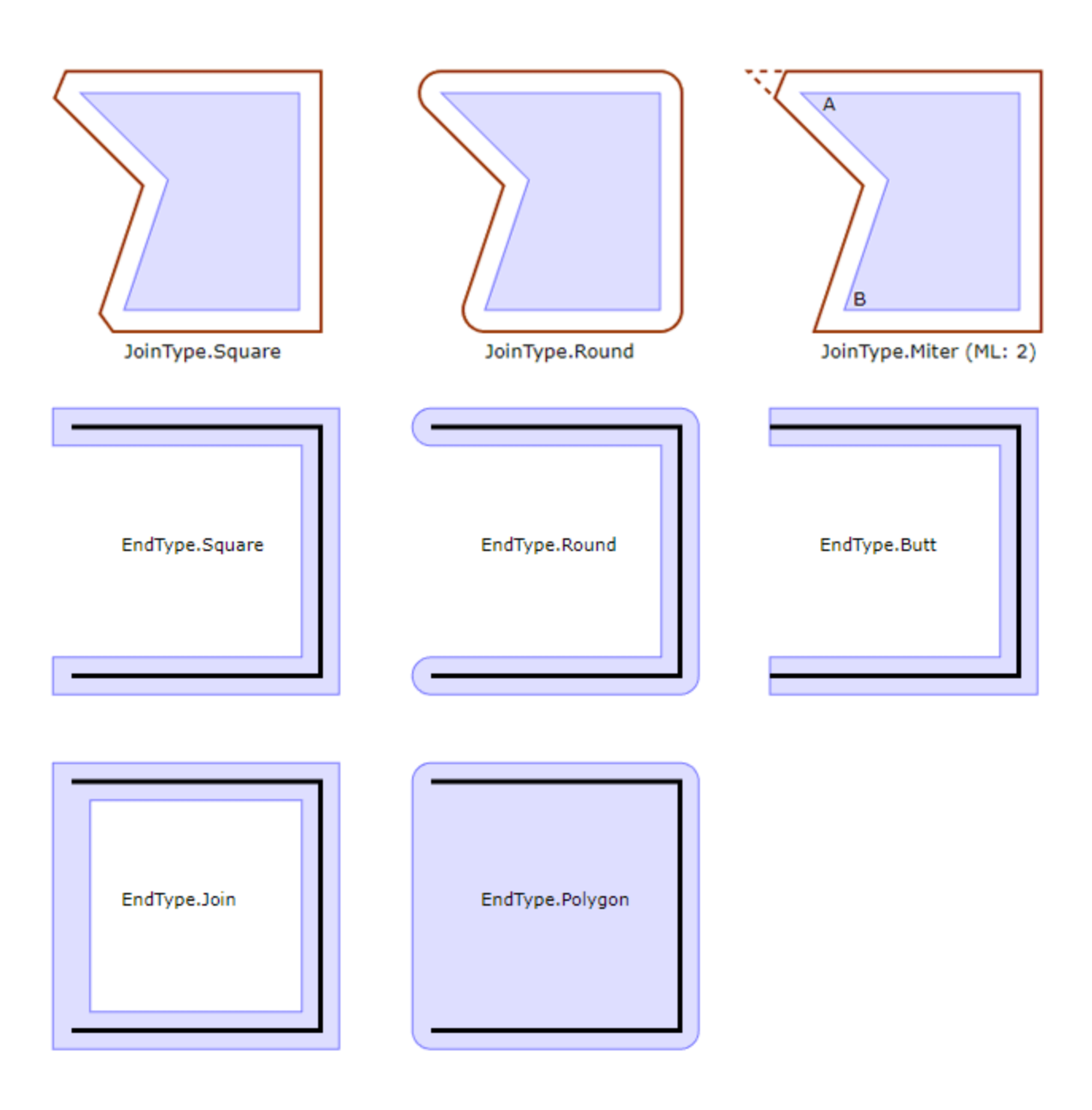

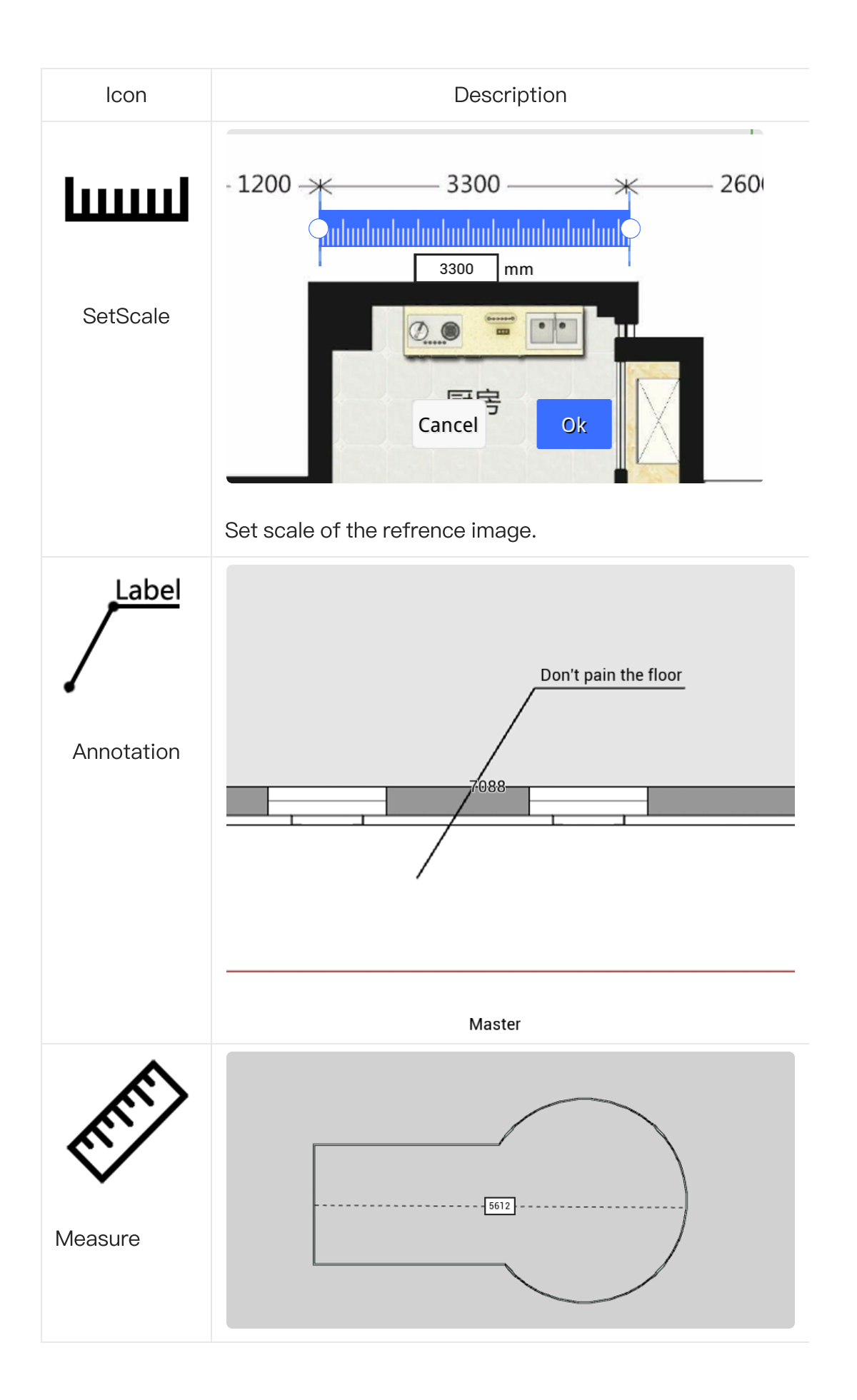

### **3.**Selection Menu

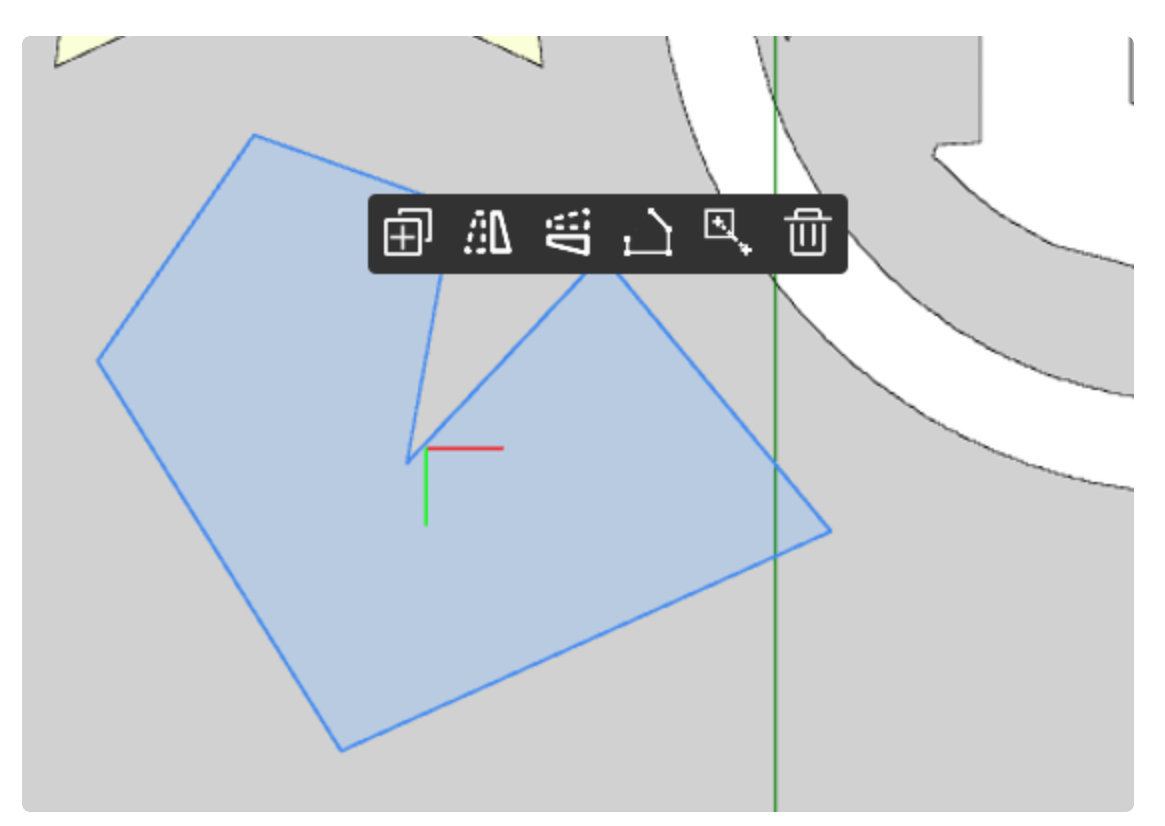

| lcon       | Descirption                 |
|------------|-----------------------------|
| Ð          | Copy the select shape       |
| Сору       |                             |
| Δħ         | Flip horizontal.            |
| Flip       |                             |
| Ω          | Flip vertical.              |
| Split      |                             |
| ப்         | Convert polygon to polypath |
| ToPolyPath |                             |
|            | Convert polypath to polygon |
| ToPolygon  |                             |
| <b>I</b>   | Translate the pivot         |
| Pivot      |                             |
| 创          | Delete the select shape.    |
| Delete     |                             |

### 4.View Mode

2D:Draw floor plan.

3D:Build and view the mesh.

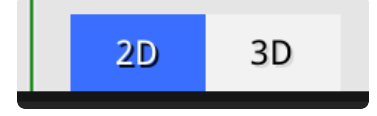

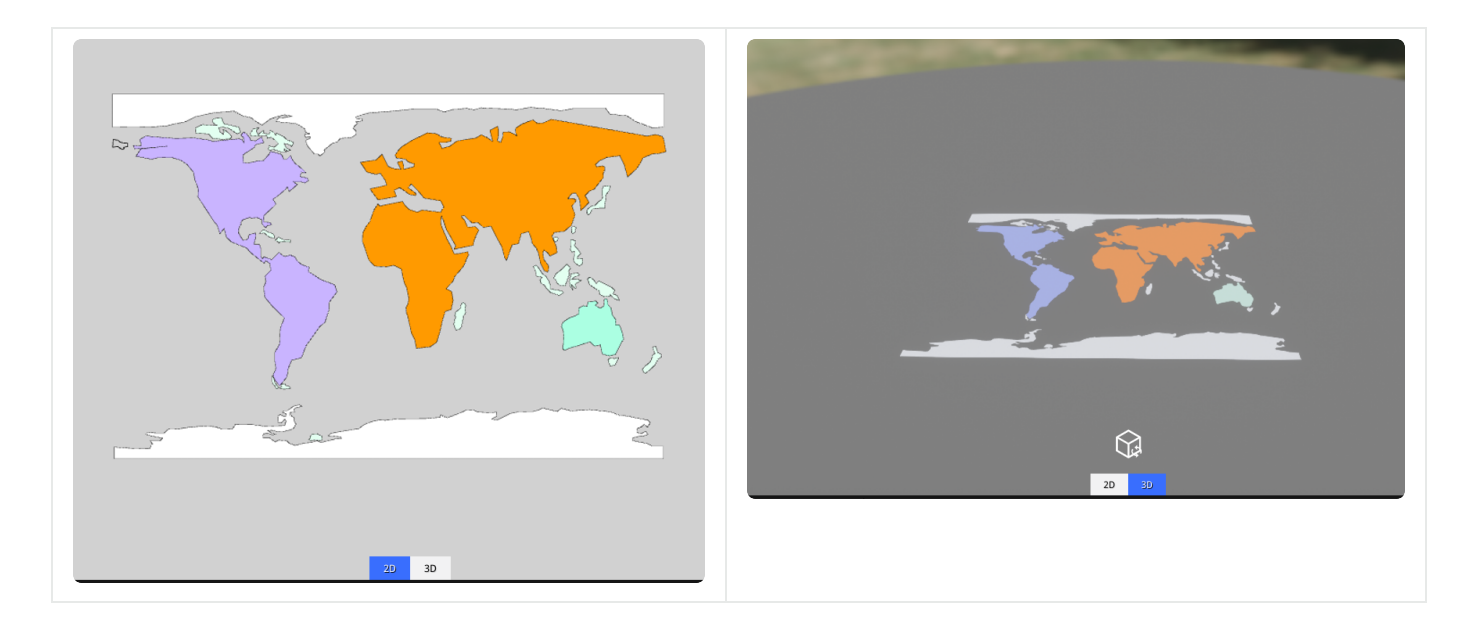

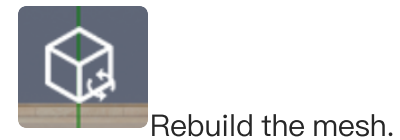

## 5.Show Flag

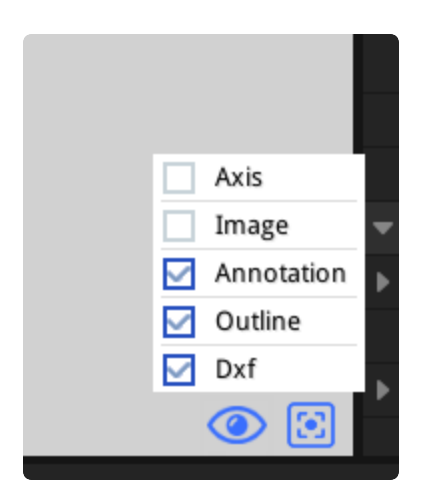

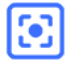

Focus the view to the center.

O Show or hide.

| Name       | Room name.        |
|------------|-------------------|
| Axis       | Axis lines.       |
| Image      | Reference image.  |
| Annotation | Annotation lable. |
| Outline    | Polygon outline   |
| Dxf        | Refreence dxf.    |

# 6.Build Setting

|   | Settings        | ×                |
|---|-----------------|------------------|
| - | Reference Dxf   |                  |
|   | Path            |                  |
| Þ | Offset          | 0 0              |
|   | Reload Dxf      |                  |
| • | Build           |                  |
|   | Prefab          | defat ∽<br>€ ♪ ↔ |
|   | Output          | /Game/HouseBu    |
| • | UVScale         | 1.0 1.0          |
|   | х               | 1.0              |
|   | Y               | 1.0              |
| • | Options         |                  |
|   | Combine         | <b>~</b>         |
| • | LightMap        |                  |
|   | Combine         | 256              |
|   | Apart           | 32               |
| • | Reference Image |                  |
|   | Texture         | None V           |
|   | Scale           | 1.0              |
|   | Transparency    | 0.7              |
| • | Screenshot      |                  |
| Þ | Size            | 1920 1080        |
|   | Output          | /././././Woi     |
| • | Alpha           |                  |
|   | Enable          |                  |
|   |                 |                  |
|   | Color           |                  |

### Build

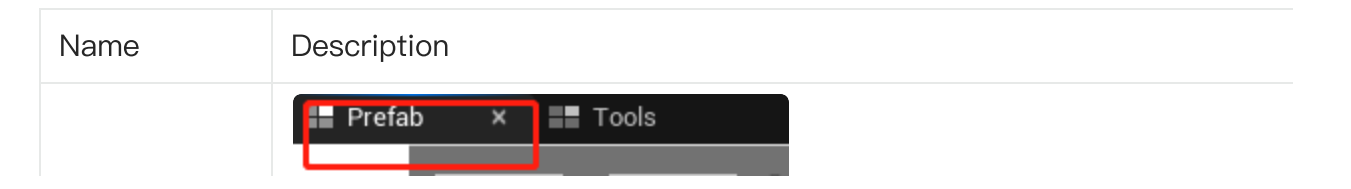

|        | Default<br>Star<br>Star_3<br>Total<br>Star_3<br>Default<br>Star_3<br>Star_3 | star_2<br>star_4 |                                                                 |
|--------|----------------------------------------------------------------------------------------------------|------------------|-----------------------------------------------------------------|
| Prefab | Shape Pretab Litray Shape Pretab Litra                                                                                                    | 1 /1 >           | 1 Arzy elements ⊙ ⊥                                             |
|        | <ul> <li>✓ Index [0]</li> <li>Category</li> <li>✓ Shape Perfatas</li> <li>✓ Index [0]</li> </ul>                                                                                                    |                  | 2 members V<br>Default Mu<br>5 Array dements O T<br>2 members V |

|        | Shape Asset                    | star V<br>C b   |
|--------|--------------------------------|-----------------|
|        | ▼ Index [1]                    | 2 members 🗸     |
|        | Display Name                   |                 |
|        | Shape Asset                    | star_2          |
|        | ▼ Index [2]                    | 2 members 🗸     |
|        | Display Name                   |                 |
|        | Shape Asset                    | star_3 ~<br>C b |
|        | ▼ Index [3]                    | 2 members 🗸     |
|        | Display Name                   |                 |
|        | Shape Asset                    | star_4 ✓<br>€ ₯ |
|        | ▼ Index [4]                    | 2 members 🗸     |
|        | Display Name                   |                 |
|        | Shape Asset                    | ve_logo 🗸 🗸     |
|        |                                |                 |
|        |                                |                 |
|        | Custom shapo profabilibrany    |                 |
|        | Custom snape prerab library.   |                 |
|        | Operated static mask distant   |                 |
| Output | Generated static mesh dictory. |                 |
|        |                                |                 |

### Options

| Name    | Description                                                                                                    |
|---------|----------------------------------------------------------------------------------------------------|
| Combine | Build a single mesh or apart.                                                                                                    |
|         | Apart:                                                                                                    |
|         | Ment,0         Ment,2         Ment,3         Ment,4         Ment,5         Ment,6         Ment,7         Mech,8         Mech,0         Mech,10         Mech,11         Mech,12         Mech,13 |
|         | Single:                                                                                                    |
|         |                                                                                                    |
|         | 1531EE25 1B640A76 26E40094 2843BE87 9721E9EE E27114AB FF6FFE7E                                                                                                    |
|         |                                                                                                    |

### Reference Image

| Name         | Description                                                    |
|--------------|----------------------------------------------------------------|
| Texture      | 2 20                                                           |
| Scale        | Reference texture scale size,you can use to measure the scale. |
| Transparency | Reference texture transparency.                                |

#### Reference dxf

| Name       | Description                 |
|------------|-----------------------------|
| Texture    |                             |
| Path       | The path of the dxf file.   |
| Offset     | The dxf offset from center. |
| Reload Dxf | Reload the dxf file         |